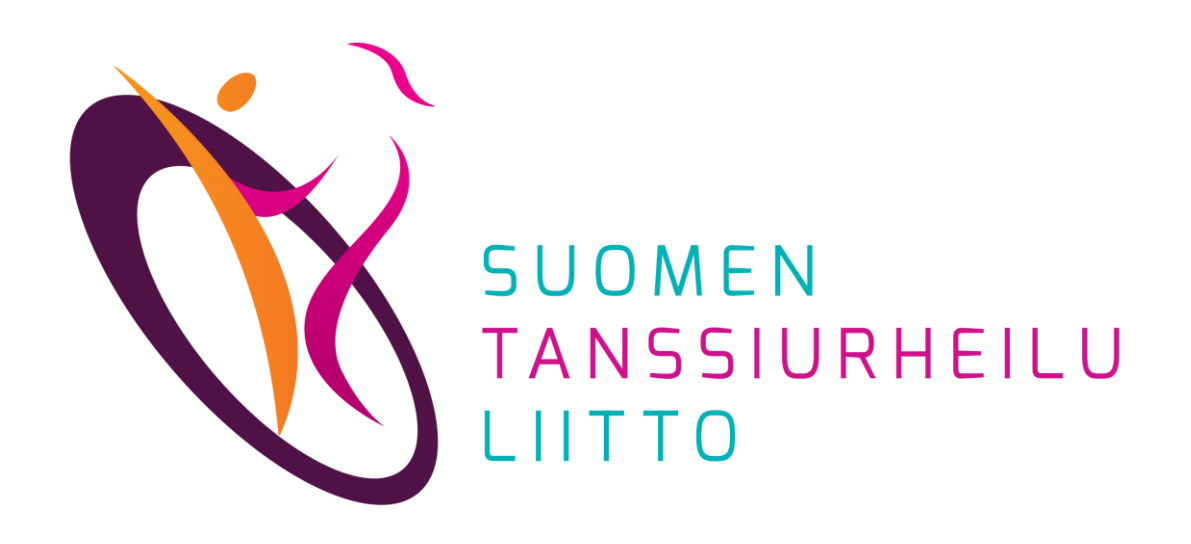

# Kilpailuilmoittautuminen

DanceCore – Käyttäjä

8.12.2023

Kilpailuilmoittautuminen edellyttää, että olet rekisteröitynyt DanceCoren käyttäjäksi ja että sekä edustusseuran jäsenyys että kilpailulisenssi ovat voimassa ja löytyvät DanceCoresta. Alaikäisen kilpailijan ilmoittautumisen voi tehdä vain vanhempainvastuunkantaja (ks.<u>Tietosuojakäytännöt 3.</u>)

Pääset ilmoittautumaan kilpailuihin kahdella tavalla:

#### Tanssiurheiluliiton tapahtumakalenterin kautta

- 1. avaa Suomen Tanssiurheiluliiton tapahtumakalenteri: https://www.dancesport.fi/kalenteri/
- 2. klikkaa auki haluamasi kilpailun tiedot
- 3. klikkaa Ilmoittautumislinkki-kohtaa

# DanceCoren kautta

- 1. kirjaudu DanceCoreen
- 2. etsi haluamasi kilpailu etusivun oikeassa reunassa *Tulevat kilpailut* -listasta ja klikkaa ko. kilpailun kohdalla olevaa *Ilmoittaudu-painiketta*

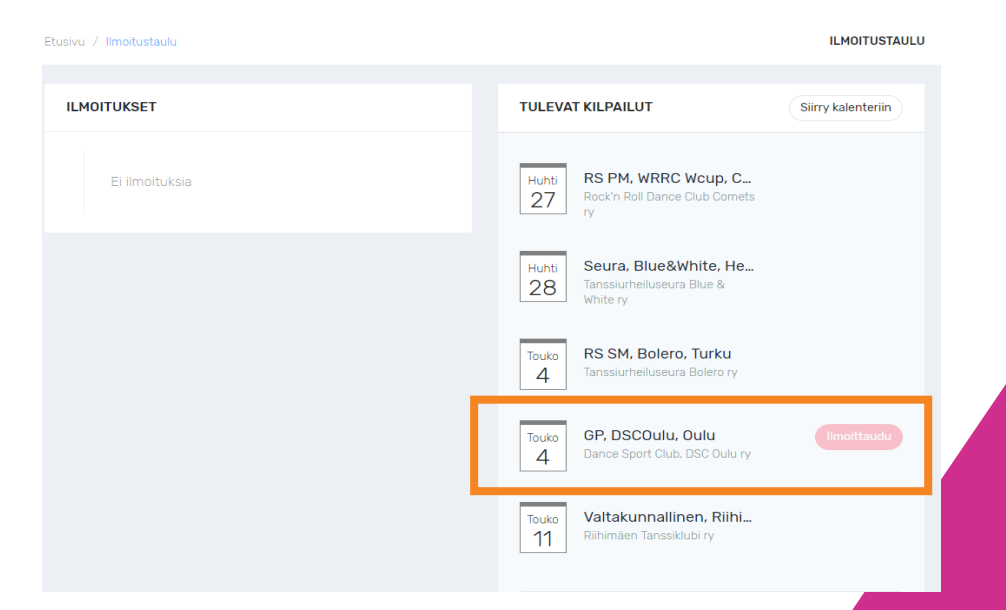

Merkitse kilpailuyksikkösi nimi. Kun alat kirjoittaa nimeä, järjestelmä tarjoaa 1. koko kilpailuyksikön nimeä. Valitse listalta oikea.

- valitse oikeasta ikäsarjasta luokat, joihin kilpailuyksikkö osallistuu 2.
- 3. klikkaa Jatka

Peruuta

| ILMOITTAUTUMINEN  | I: AKTIA CUP III GP, VAKITA, VANTA/                                                                                    | A (7.9.2019) | ILMOI                | TTAUTUMISMAKSU  |
|-------------------|----------------------------------------------------------------------------------------------------|--------------|----------------------|-----------------|
| Kilpailuyksikkö * |                                                                                                    |              | Hinta yh<br>50,0     | iteensä<br>)0 € |
| Kilpailusarjat *  | Valitse kilpailusarjat/luokat, johon osallistutte. Klikkaa tunnis ekirjainta valitaksesi tai poistaaksesi<br>valinnan. |              | ai poistaaksesi Jatk | a Peruuta       |
|                   | Vakio- ja latinalaistanssit                                                                                            | Luokat 🔸     |                      |                 |
|                   | Juniori 2                                                                                                    | Av(V) Av(L)  |                      |                 |
|                   | Nuoriso                                                                                                    | Av(V) Av(L)  |                      |                 |
|                   | Yleinen                                                                                                    | Av(V) Av(L)  |                      |                 |
|                   | Seniori 1                                                                                                    | Av(V) Av(L)  |                      |                 |

Jos ilmoittautuja on täysiikäinen, vain oman parin tiedot näkyvät pudotusvalikossa.

Jos kilpailuilmoittautumista on tekemässä alaikäisen huoltaja, valikossa näkyvät kaikki parit, joiden huoltaja järjestelmään kirjautunut on. Huollettavia voi olla useammasta seurasta.

*Jatka*-painikkeen klikkaamisen jälkeen siirrytään maksamaan koko kilpailuyksikön osallistumismaksu ko. kisaan.

Mikäli tässä vaiheessa klikkaat *Peruuta*, ilmoittautuminen tallennetaan järjestelmään. Voit palata maksamaan sen myöhemminkin.

| ILMOITTAUTUMINEN  | : AKTIA CUP III GP, VAKITA, VANTA                                                                                      | A (7.9.2019) | ILMOITTAUTUMI             | ISMAKSU |
|-------------------|----------------------------------------------------------------------------------------------------|--------------|---------------------------|---------|
| Kilpailuyksikkö * | 1                                                                                                    |              | Hinta yhteensä<br>50,00 € |         |
| Kilpailusarjat *  | Valitse kilpailusarjat/luokat, johon osallistutte. Klikkaa tunnistekirjainta valitaksesi tai poistaaksesi<br>valinnan. |              | Jatka Peruut              | ta      |
|                   | Vakio- ja latinalaistanssit                                                                                            |              |                           |         |
|                   | Nuoriso                                                                                                    | Av(V) Av(L)  | -                         |         |
|                   | Yleinen                                                                                                    | Av(V) Av(L)  |                           |         |
|                   | Seniori 1                                                                                                    | Av(V) Av(L)  |                           |         |
|                   | Jatka Peruuta                                                                                                    |              |                           |         |
|                   |                                                                                                    |              |                           |         |

Jos ilmoittautumismaksu on maksamatta, pääset myöhemmin maksamaan ilmoittautumisesi seuraavasti:

- 1. kirjaudu DanceCoreen
- 2. klikkaa vasemman reunan valikosta *Ilmoittautumiset*
- 3. poista ruksi *Vain maksetut ilmoittautumiset* -kohdasta, jolloin näkyviin tulee kilpailut, joihin olet ilmoittautunut, mutta joita et ole maksanut
- 4. valitse kilpailu, jonka status on Maksamatta
- 5. maksa osallistumismaksu

| Тууррі 🗘           | Tapahtuma 🌲          | llmoittautuja 🌲                  | llmoittautunut 🔺 | Status 🌲             |
|--------------------|----------------------|----------------------------------|------------------|----------------------|
| Kilpailu           | Testikilpailu muutos | Matti Testaaja & Tiina Testaaja  | 23.4.2019 16:59  | Maksettu (23.4.)     |
| Kilpailu           | Testikilpailu muutos | Taisto Testaaja & Tarja Testaaja | 23.4.2019 17:26  | Maksamatta           |
| iytetään rivit 1 - | 2 (yhteensä 2 )      |                                  | E                | Edellinen 1 Seuraava |

Muista palata verkkopankista takaisin DanceCoren sivulle, jotta ilmoittautumismaksu kirjautuu ilmoittautumiselle oikein.

Sähköpostiin tulee kuitti ja vahvistus ilmoittautumisesta sen onnistuttua.

Kilpailuluokat: V/L

Juniori 1

10T C

| Tapahtuma                                                                            | Hinta<br>€ |
|--------------------------------------------------------------------------------------|------------|
| llmoittautuminen - VL Haikko Winter Cup - Valtakunnalliset<br>tanssiurheilukilpailut | 40,00      |
| ALV 0%                                                                               | 0,00       |
| Yhteensä                                                                             | 40,00      |
| Maksettu                                                                             | 40,00      |

# Ongelmatilanteissa ota yhteyttä omaan edustusseuraasi

- 1. seura-admin tarkistaa, ovatko kilpailuyksikön henkilötiedot ja jäsentiedot DanceCoressa oikein ja voimassa, ja korjaa ne tarvittaessa ajan tasalle
- 2. jos lisenssi ei ole kohdistunut kilpailuyksikölle puutteellisten henkilötietojen takia, seura-admin korjaa tämän virhetilanteen kilpailijakortiston kanssa
- 3. tarkistuksen / korjaamisen jälkeen voit yrittää ilmoittautua uudelleen